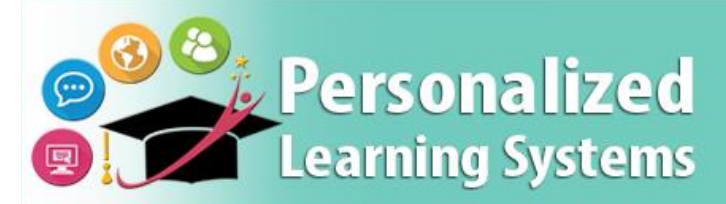

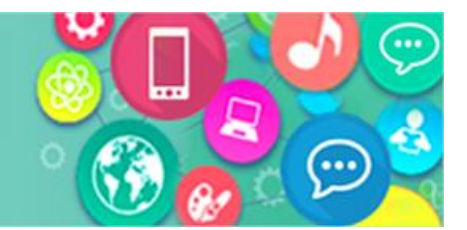

## Schoology: Linking Parent Portal to Schoology

## PURPOSE

#### WHY MUST I DO THIS?

If these steps are not completed, a parent will only have access to Parent Portal data but will not have access to Schoology. These steps are required to activate the Schoology parent account.

#### **BEFORE YOU GET STARTED**

- Parents must have a valid Parent Portal account.
- The following steps must be completed through a computer.

#### LOG IN

Log in to Parent Portal at <u>https://parentportal.lausd.net</u>.

#### REMINDERS

Parents are granted a Schoology account through their Parent Portal account. The username and password used for Parent Portal will be the same for the Schoology account.

## PROCEDURE

- **Step 1** Create a Parent Portal account. (<u>http://bit.ly/parentportalreg</u>)
- **Step 2** Associate their child to their account. (<u>http://bit.ly/ParentPortalLinking</u>)
- **Step 3** Click on the name of the child.

| My Students                                  |                   |                          |       |                   |        |
|----------------------------------------------|-------------------|--------------------------|-------|-------------------|--------|
| Click on the name of each student to view th | neir personalized | information and resource | s     |                   |        |
| Add student                                  |                   |                          |       |                   |        |
| Student Name                                 | Student ID        | School                   | Grade | Enrollment Status | Remove |
| 100.00000000000000000000000000000000000      |                   | 100 10100                | 4     | Y                 | Remove |

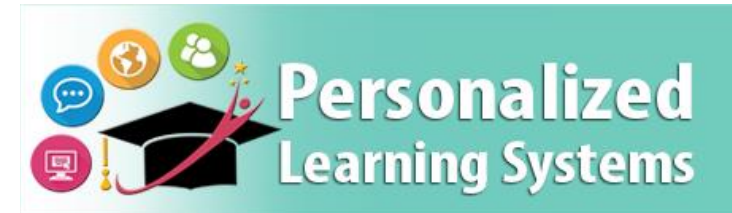

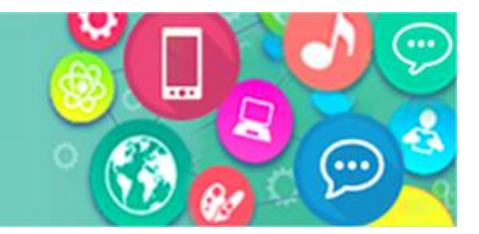

# Schoology: Linking Parent Portal to Schoology

### Step 4 Select the green button for Grades and Assignments

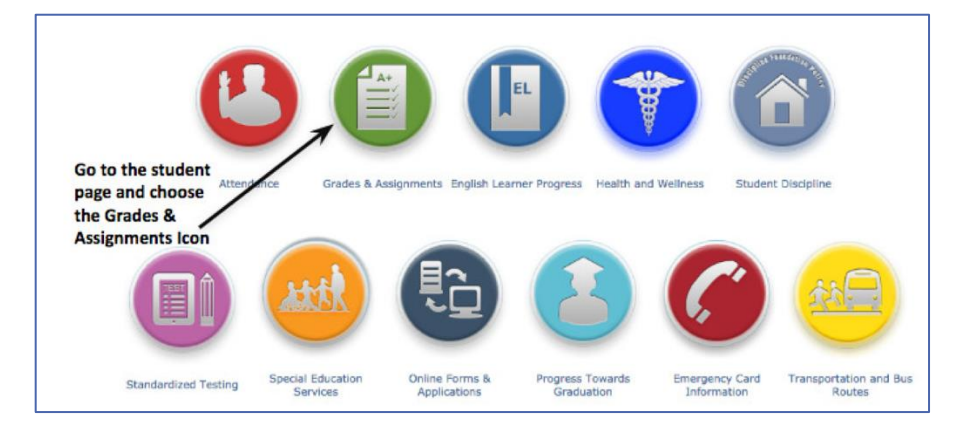

Step 5 Click on any Course Name assigned to your child

| Click the<br>any cours |        |      |            |                |         |       |  |  |
|------------------------|--------|------|------------|----------------|---------|-------|--|--|
| School                 | Period | Room | Instructor | Course Name    | Absence | Tardy |  |  |
| SENIOR HIGH            | 1      | 8    | @lausd.net | H ECONOMICS    | KA      | 0     |  |  |
| SENIOR HIGH            | 2      | S    | @lausd.net | MODERN LIT     | 4       | 0     |  |  |
| SENIOR HIGH            | 3      | 7    | @LAUSD.NET | CONSTRUCTION/1 | 4       | 0     |  |  |
| SENIOR HIGH            | 4      | 13   | @lausd.net | PRECALC B      | 4       | 0     |  |  |
| SENIOR HIGH            | 5      | 24   | @lausd.net | CERAMICS 1B    | 4       | 0     |  |  |
| SENIOR HIGH            | 6      | 23   | @lausd.net | GEOG A         | 4       | 0     |  |  |

**Step 6** Parents will be asked to enter their username and password (This is a one-time action).

Once this is done, the parent Schoology account will be activated and ready to use. Parents will be able to access Schoology through the Parent Portal or through the Schoology mobile app on a phone or tablet.